# Westlaw Quick Start Guide

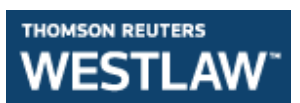

#### **Accessing Westlaw**

- Access Westlaw from the list of databases on your Study Programme Gateway: <u>http://onlinelibrary.london.ac.uk/programme</u>
- Or from the databases section: <u>http://onlinelibrary.london.ac.uk/resources/databases</u>
- Log into Westlaw <u>https://onlinelibrary.london.ac.uk/resources/databases/westlaw</u> with either your Athens account, or Student Portal username and password.
- For help with accessing Westlaw see the Login Guide.

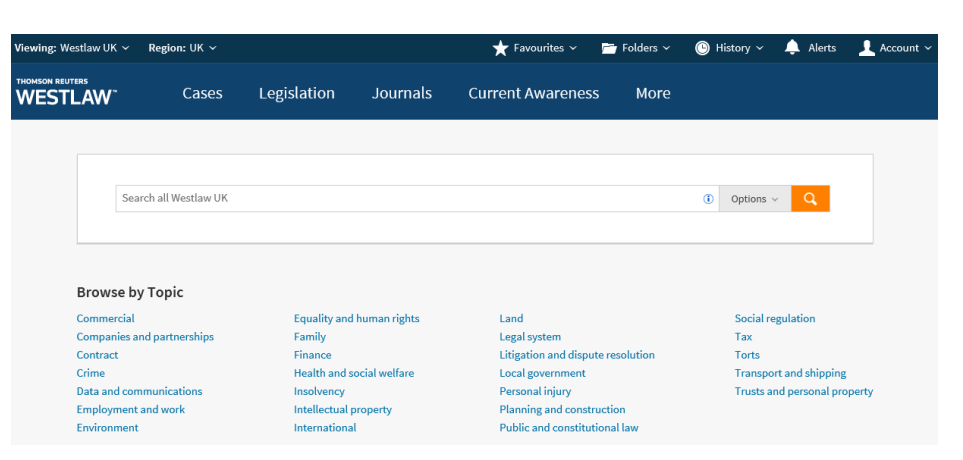

# Westlaw UK homepage:

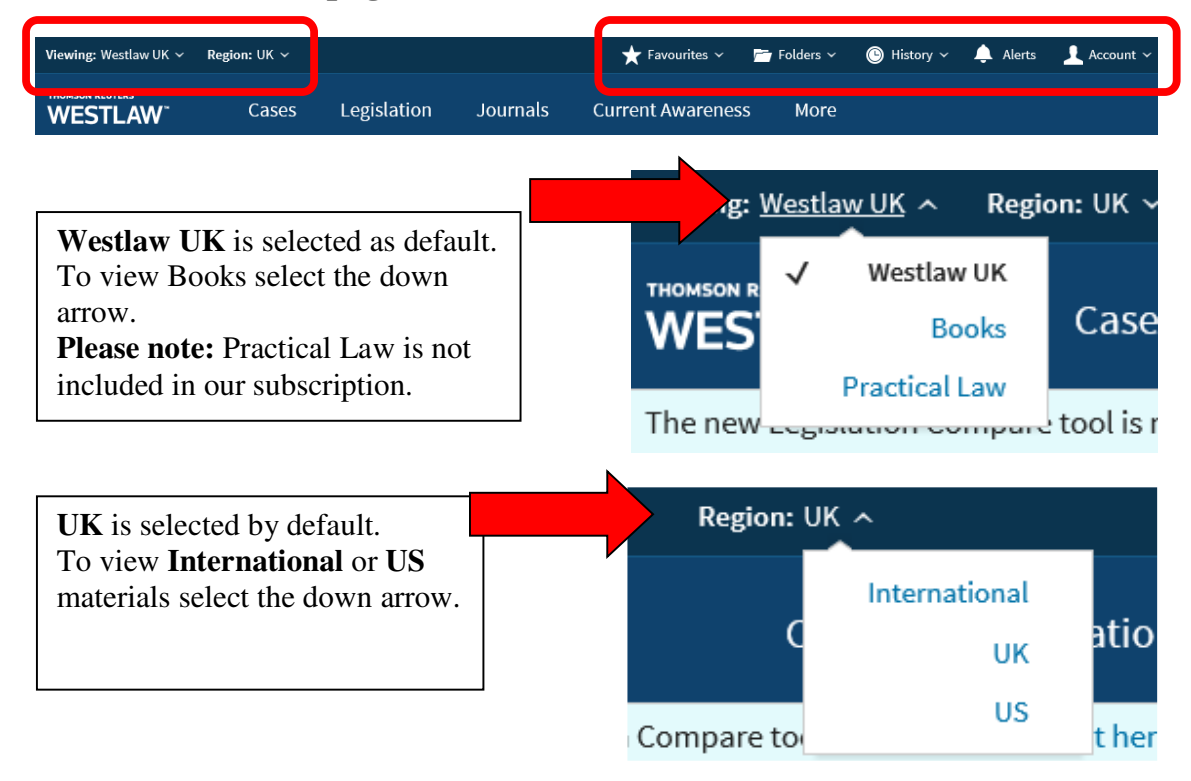

| View your saved Favourites.       |   | 🗙 Favourites 🗸   | 🗂 Folders 🗸 | 🕒 History ~ | 🔔 Alerts | 👤 Account 🗸 |
|-----------------------------------|---|------------------|-------------|-------------|----------|-------------|
| Save documents to                 |   |                  |             |             |          |             |
| Folders.                          |   | urrent Awareness | s More      |             |          |             |
| View your search <b>History</b> , |   |                  |             |             |          |             |
| and create Alerts                 |   |                  |             |             |          |             |
|                                   | _ |                  |             |             |          |             |

| Cases   |     | Legislation          | Journals | Current   | t Awareness    | More |                 |
|---------|-----|----------------------|----------|-----------|----------------|------|-----------------|
| More Ho | ome | Index of Legal Terms | s Crime  | Scots Law | European Union | News | Personal Injury |

- Select the **Cases**, **Legislation**, and **Journals** sections to go to a search page for that content type. This will help you conduct a more precise and focused search.
- Select More to access European Union materials.
- Select More to access the **Index of legal Terms**, to search for definitions across dictionaries, case law, legislation and journals.

#### **Summary of Westlaw Content**

| Cases                    | Legislation            | Journals                 | Books                     |
|--------------------------|------------------------|--------------------------|---------------------------|
|                          |                        |                          |                           |
| The 'official' law       | UK Acts: amended and   | Full text of over 100 UK | Access to eBooks,         |
| reports published by the | historic versions from | law journals, including  | (which are primarily      |
| Incorporated Council of  | 1991                   | the Criminal Law         | practitioner texts), such |
| Law Reporting e.g.       |                        | Review, Law              | as the Palmers Company    |
| Appeal Cases,            | UK Statutory           | Quarterly Review and     | Law.                      |
| Chancery, Family etc     | Instruments: amended   | Public Law.              |                           |
|                          | and historic versions  |                          |                           |
| The Weekly Law           | from 1948              |                          |                           |
| Reports and English      |                        |                          |                           |
| Reports.                 |                        |                          |                           |
|                          |                        |                          |                           |
| Specialist law reports   |                        |                          |                           |
| e.g. Criminal Appeal     |                        |                          |                           |
| Reports, European        |                        |                          |                           |
| Human Rights Reports     |                        |                          |                           |

#### Searching Westlaw: Home page search box

| Search al   | l Westlaw UK      |                            |                           | Options      Q                |         |
|-------------|-------------------|----------------------------|---------------------------|-------------------------------|---------|
|             |                   |                            |                           |                               | 🗌 Natur |
| vse by T    | Content Types     | Topics                     |                           |                               |         |
| nercial     | Cases             | Commercial                 | Finance                   | Personal injury               |         |
| anies and p | Legislation       | Companies and partnerships | Health and social welfare | Planning and construction     |         |
| act         | Journals          | Contract                   | Insolvency                | Public and constitutional law |         |
| and commu   | Overviews         | Crime                      | Intellectual property     | Social regulation             |         |
| oyment and  | Current Awareness | Data and communications    | International             | 🗌 Тах                         |         |

- Search across all selected Westlaw UK content
- Select Options to select a specific content type, or topic for your search.
- Topics (previously called Insight) are pages containing overviews, key materials and articles about the subject area.
- For assistance constructing your search using connectors select the (i) icon.

# Searching Westlaw: Cases

Select the **Cases** database from the top navigation bar to search for case reports.

|                                                           | WESTLAW                                                 | Cases Legis               | lation Journa                           | als Current Aware | eness More |                                                                                                    |
|-----------------------------------------------------------|---------------------------------------------------------|---------------------------|-----------------------------------------|-------------------|------------|----------------------------------------------------------------------------------------------------|
|                                                           | ☆ 습 & Cases                                             | Cases Home Cou            | rts Law Reports                         |                   |            | 4. <b>Brows</b> e the list of all available<br>law reports alphabetically, then<br>content by year and volume |
| 1 Search by                                               |                                                         |                           |                                         |                   | Te         | arms and Connectors                                                                                           |
| Citation.                                                 |                                                         |                           | Parties                                 | 4                 |            | 5. To search by <b>Party</b>                                                                                  |
| 2. Search "Free Text                                      | ;"                                                      | → c                       | tation                                  |                   | ۲          | Name, enter the name of one or both                                                                           |
| for terms or phrases within the                           | 2                                                       | Fre                       | e Text                                  |                   |            | parties e.g. Carlill v<br>Carbolic Smoke                                                                      |
| full text of the lav report.                              | v                                                       | Subject/Ke                | yword                                   |                   |            | Ball.                                                                                                    |
|                                                           |                                                         | Documen                   | t Type All                              | $\checkmark$      |            | 6. More Options select                                                                                        |
| 3. When searc<br>cases on a<br>enter your<br>terms in the | hing for<br><b>topic</b> ,<br>search<br><b>"Subject</b> |                           | More options                            |                   | Q Search   | more options to view<br>more search fields to<br>further refine your<br>cases search.                         |
| / Keyword<br>box                                          | " search                                                |                           |                                         |                   |            |                                                                                                    |
| 5                                                         | Searching Wo                                            | estlaw: Case              | s – More O                              | ptions            |            |                                                                                                    |
|                                                           |                                                         | Document Type             | All                                     | ~                 |            |                                                                                                    |
|                                                           |                                                         | Law Reports               |                                         |                   |            | 1. Search for <b>defined terms</b>                                                                            |
| 3. Search Legisla<br>Title or SI na                       | i <b>tion</b>                                           | Term Defined              |                                         | -                 | 0          |                                                                                                    |
| number for ca<br>which cite                               | ises                                                    | Authority                 | □ Significant Cases<br>□ Guidance Cases |                   |            | <u></u>                                                                                                    |
| legislation or<br>specific provi                          | a<br>sion.                                              | Date                      | All                                     | •                 |            | range or specify a date by<br>entering it in DD/MM/YYY                                                        |
| 4. Search by <b>cou</b>                                   | r <b>t</b> in                                           | Legislation Title         |                                         |                   |            | Tormat.                                                                                                    |
| which the case<br>heard.                                  | e was                                                   | tegislation Provision No. | Any                                     |                   | ۲          |                                                                                                    |
| 6. Search by part                                         | y                                                       | Court                     |                                         |                   |            |                                                                                                    |
| name for case                                             | fic                                                     | Judge                     |                                         |                   |            | 5. Search by <b>judge</b> .                                                                                   |
| case.                                                     |                                                         | Cases Cited (Party)       |                                         |                   |            |                                                                                                    |
| 7. Search by citat                                        | ion                                                     | Cases Cited (Citation)    |                                         |                   | 0          |                                                                                                    |
| for <b>cases citin</b>                                    | g a                                                     |                           | Hide options                            |                   | Q Search   |                                                                                                    |

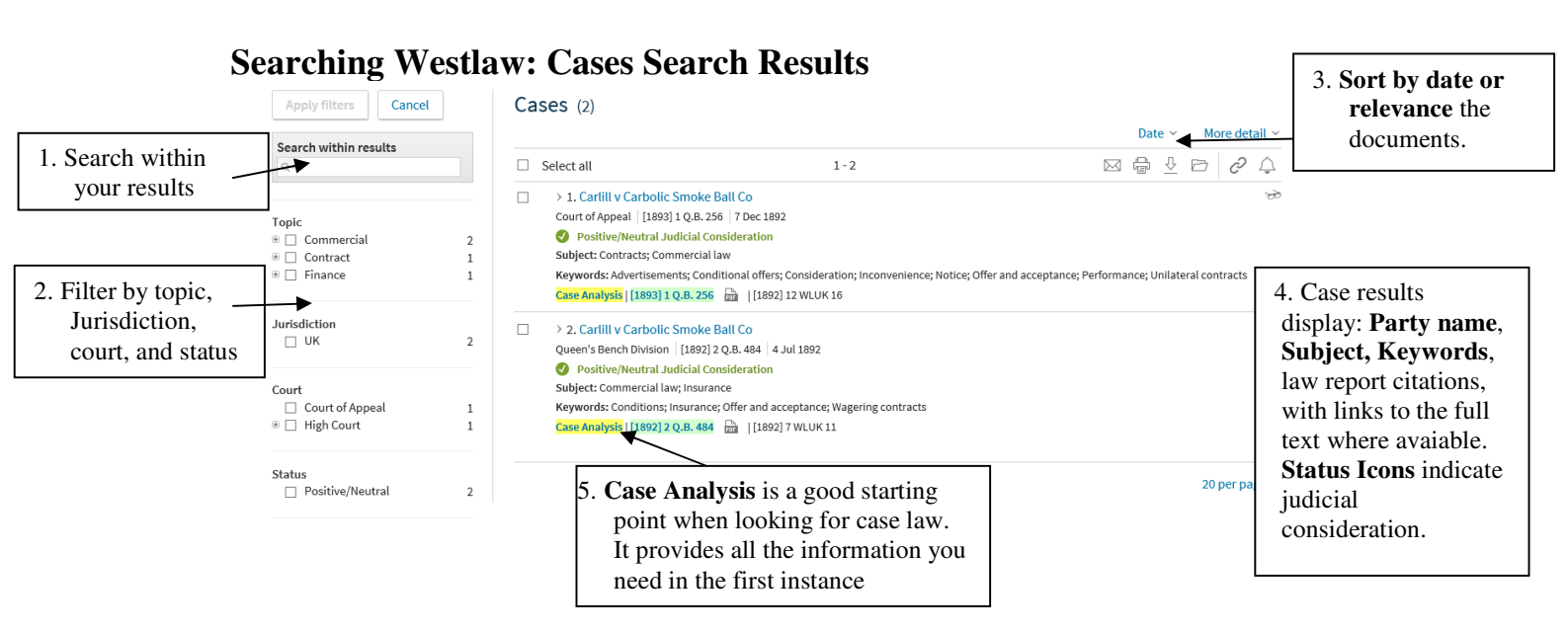

# **Case Analysis**

Case Analysis is a feature unique to Westlaw UK. To view the Case Analysis document select the party names or the yellow highlighted <u>Case Analysis</u> link in the results

| Table of Contents ×    |                                                                                          |                                  | 7 | $\bowtie$ |
|------------------------|------------------------------------------------------------------------------------------|----------------------------------|---|-----------|
|                        | <mark>Carlill</mark> v <mark>Carbolic</mark> Smoke Ball Co                               | For educational use only         | 1 | ÷         |
| se Analysis            |                                                                                          |                                  |   | Ŷ         |
| Case Digest            |                                                                                          |                                  |   | ÷         |
| Appellate History      |                                                                                          |                                  |   | B         |
| 4                      | Case Digest                                                                              | $\checkmark$                     |   | $\square$ |
| w Reports              |                                                                                          | Positive/Neutral Judicial        |   | 85        |
| 5                      | Summary                                                                                  | Consideration                    |   | 0         |
| mary references        | An advertisement amounted to an offer to the world which could be accepted by            | View Graphical History           |   | 2         |
| mmentary References    | anyone who performed the conditions set out in it. The claimant did not have to notify   |                                  |   | ~         |
| actical Law References | the advertiser of her intention to accept the offer prior to her performance of the      | Court<br>Court of Appeal         |   | <u> </u>  |
|                        | conditions.                                                                              |                                  |   |           |
|                        |                                                                                          | Judgment Date<br>7 December 1892 |   |           |
|                        | Abstract                                                                                 |                                  |   |           |
|                        | The appellant company (B) appealed against a decision that it was liable for a claim for | Where Reported                   |   |           |
|                        | damages brought by the respondent (C).                                                   | [1892] 12 WLUK 16                |   |           |
|                        | B was the manufacturer of a medical preparation called the carbolic smoke ball, which    | Subject                          |   |           |
|                        | was designed to prevent the user from contracting flu. B placed an advertisement in      | Contracts                        |   |           |
|                        | newspapers which stated that a reward of £100 would be paid to anyone who                | Other related subjects           |   |           |
|                        | contracted flu or a cold after using the smoke ball three times per day for two weeks    | Commercial law                   |   |           |
|                        | according to the directions supplied with each ball. The advertisement further stated    | Kanwords                         |   | >         |
|                        | that B had deposited £1,000 with a named bank to show the sincerity of its offer. C      | Advertisements;                  |   | -         |
|                        | purchased a ball in reliance on B's advert and used it as directed but contracted flu    | Conditional attara               |   |           |

- 1. Where reported lists the citations of where the case was reported case. A link to full text law reports are provided if available.
- 2. Case Digest contains a summary and an abstract of the case.
- 3. Subject, and Keywords help you quickly grasp the key issues.
- **4. Appellate History** reports progress of the decision in chronological order, through to appeal.

From the table of contents you can also access:

#### 5. Primary References:

- a. All Cases Cited lists all the cases that have been cited in the case.
- b. Key Cases Citing provides a list of key cases citing the case.

- c. All Cases Citing lists all cases that have cited the case.
- d. **Legislation Cited** provides links to specific sections of legislation cited in the case.
- **6.** Commentary references lists relevant books, journal articles and topic overviews with full-text links where available.
- 7. Delivery and annotation options: email, print, download, save, annotate, create an alert to the case.

### **Searching Westlaw: Legislation**

Legislation content is split into three sections:

• Primary & Secondary Legislation – in force legislation.

• Bills & Draft Legislation – including content from Devolved Parliaments and Brexit content.

• Policy & Guidance materials – including Codes of Practice, Consultations and HMRC Manual

| Cas                                                                                                    | es Legislatic                                    | n Journal                                                                        | s Curre             | nt Awareness               | More       |                         |                                                  |                                             |          |
|----------------------------------------------------------------------------------------------------|--------------------------------------------------|----------------------------------------------------------------------------------|---------------------|----------------------------|------------|-------------------------|--------------------------------------------------|---------------------------------------------|----------|
| Legis                                                                                                    | slation Home Prima                               | ary & Secondary                                                                  | Bills & Drafts      | Policy & Guidance          | Latest Leg | gislation               | Key L                                            |                                             |          |
| Prim                                                                                                    | ary & Secondary Legisla                          | ation B                                                                          | ills & Draft Legisl | ation                      | Policy & G | iuidance                |                                                  |                                             |          |
|                                                                                                    |                                                  |                                                                                  |                     |                            | Ter        | ms and Conn             | nectors                                          |                                             |          |
| 1. Search the Act/SI Title field for the                                                                              | Title                                            | •                                                                                |                     |                            |            | 2. Sear                 | rch for a<br>ovision N                           | specific<br>Number.                         |          |
| Legislation title. If you<br>know the exact title,<br>enter it in quotation<br>marks, e.g. "Human<br>Rights Act 1998" | Provision Number<br>Free Text<br>Subject/Keyword | Any                                                                              | •                   |                            |            | 4. If<br>le<br>sp<br>er | searchin<br>gislation<br>pecific to<br>nter your | g for<br><b>n on a</b><br>opic,<br>r search |          |
| 3. Search <b>Free Text</b><br>for terms or<br>phrases within the<br>text of legislation.                              | Statutory Definition<br>Jurisdiction             | All Jurisdictions                                                                | ~                   | *                          | 0          | te<br>"{<br><b>K</b>    | rms in tl<br>Subject<br>Ceyword                  | he<br>/<br>"                                |          |
| Select <u>Terms and</u><br><u>Connectors</u> in the<br>top right corner for                                           | Version                                          | Status                                                                           | Since               | Point in Time              |            | 5. Sta<br>for de        | <b>tutory D</b><br>finitions                     | <b>Definitions</b> searce in Acts and SI's  | ch<br>s. |
| help constructing a search.                                                                                           |                                                  | <ul> <li>Law Today</li> <li>Historic Law (9)</li> <li>Prospective Law</li> </ul> |                     |                            |            | 6. Ver<br>historio      | sion: sea<br>c or prosp                          | rch for current pective law.                |          |
|                                                                                                    |                                                  | ☑ Also include leg                                                               | islation only avail | able as originally enacted | d          |                         |                                                  |                                             |          |
|                                                                                                    |                                                  | Hide options                                                                     | T                   | Q                          | Search     |                         |                                                  |                                             |          |

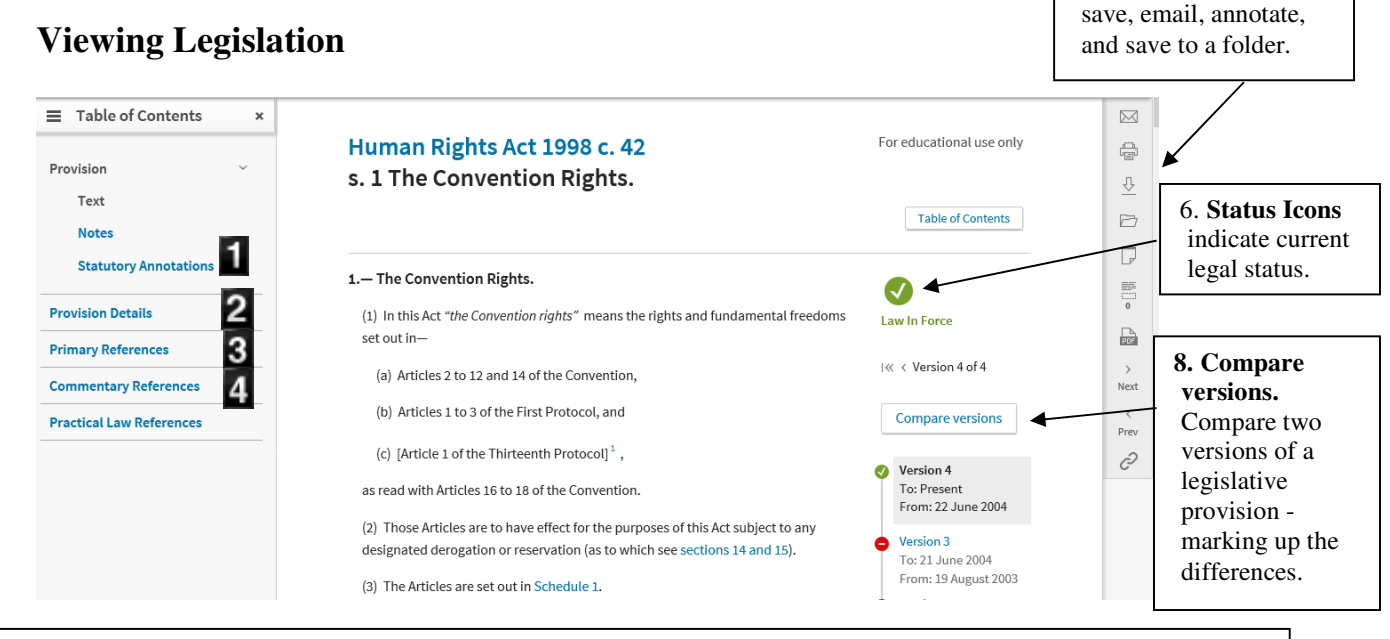

7. View a PDF, print,

- 1. Statutory Annotations guidance and extensive legal discussion
- 2. **Provision details** table of amendments (view the status of a provision as well as any historic and prospective versions, and amendments yet to be applied), commencement date of legislation or section, extent and SIs made under the act.
- 3. **Primary References –** cases and legislation citing the provision.
- 4. Commentary References related books, journal articles and topic overviews.

### Searching Westlaw: Journals

The article references in your module guide will usually contain all the information you need to find it, e.g. author, title, journal title etc.

| The new Legislation Compare | Journals Home Publicat       | ons 🚽              | <b>Publications:</b><br>Browse the <b>journals</b><br>available. |                |                                                                                                    |
|-----------------------------|------------------------------|--------------------|------------------------------------------------------------------|----------------|----------------------------------------------------------------------------------------------------|
| ☆ 🗋 & Journals              | Free Text<br>Subject/Keyword |                    |                                                                  | Terms and Conn | If you are searching<br>for <b>journal articles</b><br><b>on a specific topic</b> ,<br>enter your search<br>terms in the<br><b>"Subject /</b><br><b>Keyword"</b> search |
|                             | Article Title                | presumption of inr | nocence                                                          |                |                                                                                                    |
|                             | Author<br>Journal Title      | blake              |                                                                  |                | 2. The journal search<br>includes the <b>Legal</b><br><b>Journals Index</b> which                                                                                       |
|                             | Document Type                | All                | <b>v</b>                                                         | Q. Search      | contains over half a<br>million abstracts of<br>articles from English<br>language legal                                                                                 |

Please be aware that you may retrieve details of articles from the Legal Journals Index, but not the full text article. You may then need to search the **A-Z Journals List** (<u>http://zk6qc5fe9p.search.serialssolutions.com/</u>) to see if the journal is available elsewhere. Select "<u>More Options</u>" to reveal more search options.

|                                                                                         | Document Type             | All                 |                                              |
|-----------------------------------------------------------------------------------------|---------------------------|---------------------|----------------------------------------------|
| 2. Enter party names into t<br>Cases Cited (Party) sear<br>box to locate articles white | the<br>ch Date<br>ch      | All                 | 1. Limit your search by<br>Publication Year. |
| discuss a specific case.                                                                | Tense Defined             |                     | ۲                                            |
| 3. Search for articles which cite a specific                                            | Cases Cited (Party)       |                     |                                              |
| case by <b>citation</b> .                                                               | Cases Cited (Citation)    |                     | 0                                            |
|                                                                                         | La stalasta a Tisla       |                     |                                              |
| 4. Search Legislation<br>Title for articles                                             | Legislation litle         |                     |                                              |
| referring to a                                                                          | Legislation Provision No. | Any 🗸               |                                              |
| Search for a sections<br>of legislation by                                              | Organisation Cited        |                     |                                              |
| entering the<br>provision number in<br>the <b>Legislation</b>                           |                           | <u>Hide options</u> | Q Search                                     |
| Provision No. search                                                                    |                           |                     |                                              |

# Searching Westlaw: Journals results

| either clearly or by necessary implication, rules out <i>mens rea</i> as a constituent part of a <b>Keywords</b><br>crime, the court should not find a man guilty of an offence against the criminal law Burden of creating indictable                                                                                                    | 1. Select       = Table of Contents ×         abstract or       Abstract         full text here       Full Text         A. The Research Findings       B. The Implications         2. Table of       Contents: go         to a specific       section of the | The presumption of innocence in English criminal<br>law<br>Andrew Ashworth and Meredith Blake<br>"Crim. L.R. 306 Summary: This article examines the frequency with which offences<br>triable in the Crown Court (a) place a legal burden of proof on the defendant, and (b)<br>impose a form of strict liability. It is argued that both these trends ought to be reversed.<br>From time to time English judges have articulated fundamental principles which they<br>believe to underlie English criminal law and procedure. In Sang (1980) Lord Diplock<br>referred to the principle <i>nemo debet prodere ipsum</i> , the privilege against self-<br>incrimination or as it was commonly known, "the right of silence". <sup>±</sup> In Brend v. Wood<br>(1946) Lord Goddard C.J. said that "it is of the utmost importance for the protection of<br>the liberty of the subject that a court should always bear in mind that, unless a statute, | For educational use only<br>Journal Article<br>Criminal Law Review ()<br>Crim. L.R. 1996, May, 306-<br>317<br>Subject<br>Criminal law<br>Other related subjects<br>Criminal procedure | 3. I<br>op<br>Vi<br>PI<br>sav<br>em<br>an |
|----------------------------------------------------------------------------------------------------|----------------------------------------------------------------------------------------------------|----------------------------------------------------------------------------------------------------|----------------------------------------------------------------------------------------------------|-------------------------------------------|
| BURGOD AT BROOT BURGOT BURGOT |                                                                                                    | (1946) Lord Goddard C.J. said that "it is of the utmost importance for the protection of<br>the liberty of the subject that a court should always bear in mind that, unless a statute,<br>either clearly or by necessary implication, rules out mens rea as a constituent part of a<br>crime, the court should not find a man guilty of an offence against the criminal law                                                                                                    | Other related subjects<br>Criminal procedure<br>Keywords                                                                                                    |                                           |

# **Searching Westlaw: Books**

To access books select Books from the Westlaw UK drop down menu.

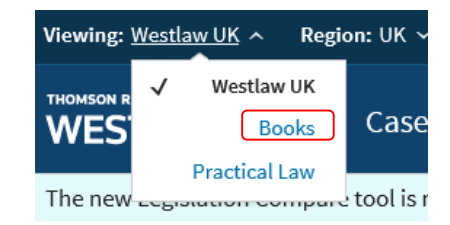

|                           | Viewing: Books \vee Region: UK 🗸                                    |                                                                     | My Home 🔺 Favourites 🗸          | 🛅 Folders 🗸 | 🕒 History 🗸 | 👤 Account ~ |  |  |  |  |  |
|---------------------------|---------------------------------------------------------------------|---------------------------------------------------------------------|---------------------------------|-------------|-------------|-------------|--|--|--|--|--|
| Search the content of all | THOMSON REUTERS<br>WESTLAW                                          | Filtered Books V Search Filtered                                    | Books                           |             | 0 Q         | Advanced    |  |  |  |  |  |
| available                 | Books                                                               |                                                                     |                                 |             |             | -           |  |  |  |  |  |
| books here                | ~ Favourite Books                                                   |                                                                     |                                 |             |             |             |  |  |  |  |  |
|                           | Narrow publications by:<br>Clear all filters                        | Filtered Publications (287)                                         |                                 |             |             |             |  |  |  |  |  |
|                           | Select multiple filters                                             | Select all No items selected                                        | 1-20 >                          |             |             |             |  |  |  |  |  |
|                           | A-Z of Civil Litigation 2nd Ed. (3)                                 |                                                                     |                                 |             |             |             |  |  |  |  |  |
|                           | Arbitration and Dispute<br>Resolution                               | □ Aircraft Finance: Registration, Security and                      | Enforcement (1)                 |             |             |             |  |  |  |  |  |
|                           | <ul> <li>Banking and Financial<br/>Services</li> </ul>              | Aldridge Leasehold Law <sup>(1)</sup>                               |                                 |             |             |             |  |  |  |  |  |
|                           | <ul> <li>Company and Commercial</li> <li>Competition Law</li> </ul> | □ Aldridge: Powers of Attorney 11th Ed. ①                           |                                 |             |             |             |  |  |  |  |  |
|                           | Construction<br>More Topics                                         | Analytical Commentary to the UNCITRAL Arbitration Rules 1st Ed. (1) |                                 |             |             |             |  |  |  |  |  |
|                           | Jurisdiction Anton's Private International Law 3rd Ed. ①            |                                                                     |                                 |             |             |             |  |  |  |  |  |
|                           | Any UK jurisdiction                                                 | Arbitration World 2018 (Sweet & Maxwell International Series) ①     |                                 |             |             |             |  |  |  |  |  |
|                           | □ England<br>□ Northern Ireland                                     | Archbold Criminal Pleading Evidence and Practice 2019 Ed. (1)       |                                 |             |             |             |  |  |  |  |  |
|                           | □ Scotland<br>□ Wales                                               | Archbold Magistrates' Courts Criminal Practice 2019 ①               |                                 |             |             |             |  |  |  |  |  |
|                           | European Union     Other jurisdictions                              | Arlidge and Parry on Fraud 5th Ed. ①                                |                                 |             |             |             |  |  |  |  |  |
|                           | Publisher/Series                                                    | Arnould: Law of Marine Insurance and Avera                          | age 19th Ed. 🕕                  |             |             |             |  |  |  |  |  |
|                           | □ Bloomsbury Professional                                           | ☐ The Art Collecting Legal Handbook 2016 (Sv                        | veet & Maxwell International Se | ries) 🕕     |             |             |  |  |  |  |  |
|                           | Sweet & Maxwell                                                     | Barnsley's Land Options 6th Ed. (1)                                 |                                 |             |             |             |  |  |  |  |  |
|                           | Sweet & Maxwell International Series                                | Boilerplate: Practical Clauses 7th Ed. ①                            |                                 |             |             |             |  |  |  |  |  |
|                           | □W. Green                                                           | □ Building Contract Disputes ①                                      |                                 |             |             |             |  |  |  |  |  |
| 1                         | Favourites                                                          | <ul> <li>Burnett-Hall on Environmental Law 3rd Ed.</li> </ul>       | 0                               |             |             |             |  |  |  |  |  |
| /                         | Search by title                                                     | Business Premises: Possession and Lease R                           | enewal 6th Ed. 🕦                |             |             |             |  |  |  |  |  |
|                           | Q                                                                   | Butler and Merkin's Reinsurance Law ③                               |                                 |             |             |             |  |  |  |  |  |
|                           | Select multiple filters                                             | <ul> <li>Byles on Bills of Exchange and Cheques 29th</li> </ul>     | h Ed. 🕕                         |             |             |             |  |  |  |  |  |
| /                         |                                                                     |                                                                     |                                 |             |             |             |  |  |  |  |  |

Filter eBooks by topic, jurisdiction, publisher, and search by book title.

# Searching Westlaw: European Union Materials

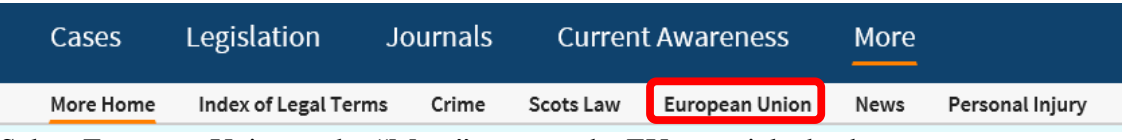

Select European Union under "More" to go to the EU materials database.

|                                           |                                                                                                    | avorites -> 🗍 Alerts 💄 ->                           |                                                      |
|-------------------------------------------|----------------------------------------------------------------------------------------------------|-----------------------------------------------------|------------------------------------------------------|
|                                           | THOMSON REUTERS WESTLAW  V European Union V Search European Union                                                                                            | <sup>20</sup>                                       | Advanced                                             |
|                                           | Hone > International Materials<br>European Union   ☆ Eat   & Copy link<br>Search all European Union materials above or navigate to specific content below. ③ |                                                     | RELATED NEWS 1. Select                               |
| 3. Tick<br>specific EU                    | Select all content No items selected Clear Selection Cases Cases Curve European Union Cases                                                                  | 4. Search across all<br>EU content                  | Europe News advanced<br>search form<br>to search for |
| content to<br>search that<br>content type | Legislation<br>European Union Legislation<br>Treaties                                                                                                    |                                                     | specific<br>terms,<br>exclude                        |
|                                           | European Union Treaties  Preparatory Acts European Union Preparatory Acts                                                                                    | 2. Select a<br>content type<br>to <b>browse</b> it. | certain<br>documents<br>and search by                |
|                                           | Information and Notices  European Union Information and Notices  Treatises  All European Union Treatises                                                     |                                                     | document<br>title.                                   |
|                                           |                                                                                                    |                                                     |                                                      |
|                                           | THOMSON REUTERS European Union v advanced:                                                                                                    |                                                     | ~ <b>Q</b> ,                                         |

#### Home > International Materials > European Union Advanced Search: European Union

Use at least one field to create a Boolean Terms & Connectors query.

| Find documents     | that have             |                        |                     |                | Connec                  | tors and Expanders                                                                                                    |
|--------------------|-----------------------|------------------------|---------------------|----------------|-------------------------|----------------------------------------------------------------------------------------------------|
| All of these terms | e.g., construction de | fect (searched as cons | truction & defect)  | Term frequency | /s                      | In same sentence                                                                                                    |
| Any of these terms | e.g., physician surge | on (searched as physic | cian OR surgeon)    | Term frequency | or<br>+s                | OR<br>Preceding within sentence                                                                                                    |
| This exact phrase  | e.g., medical malpra  | ctice (searched as "me | dical malpractice") | Term frequency | /p<br>                  | In same paragraph<br>Phrase<br>Preceding within paragraph                                                                                        |
| "Exclude docum     | ients" requires a     | at least one additi    | onal field.         |                | %<br>/n<br>!<br>+n<br>* | But not<br>Within n terms of<br>Root expander<br>Preceding within n terms of<br>Universal character<br>Prefix to turn off nutrals and equivalent |
| Parties/Title      |                       |                        |                     |                |                         |                                                                                                    |
| Case or Document N | lo.                   |                        |                     |                |                         |                                                                                                    |
|                    |                       |                        |                     |                |                         |                                                                                                    |
| Date               |                       | All                    | •                   |                |                         |                                                                                                    |
| Subject/Keywords   |                       |                        |                     |                |                         |                                                                                                    |
| Document Type      |                       |                        |                     |                |                         |                                                                                                    |
|                    |                       | Convention             |                     | tice           |                         |                                                                                                    |
| V All              |                       |                        |                     |                |                         |                                                                                                    |
| All Accession Trea | ty 🗌                  | Corrigendum            |                     | binion         |                         |                                                                                                    |

# Searching Westlaw: International Materials

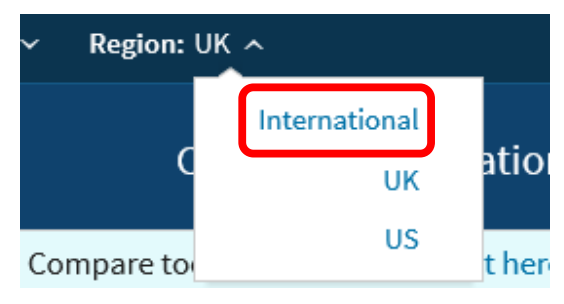

To access **International Materials** select the link from the Region drop down menu.

| Tolders × ා History ×                                                                                                    | 🖈 Favorites 🗸 🌲 Alerts 💄                                                                                                    |
|----------------------------------------------------------------------------------------------------|----------------------------------------------------------------------------------------------------|
| THOMSON RELITERS WESTLAW  V International Materials Search International Materials                                                                                                    | √ Q <sub>Adva</sub>                                                                                                    |
| forme<br>International Materials   🚖 Add to Favorites   🗟 Set as start page   8 Copy link   3 Other International Legal Products<br>Search all International Materials above or navigate to specific content below. | PRACTICAL LAW                                                                                                    |
| Want to browse International Materials information when you login to Westlaw?           Set as start page           Set as start page                                                                               | Practical Law Global<br>RELATED LEGAL                                                                                                    |
| Jurisdictions Australia Canada European Union Hong Kong United Kingdom Other International Jurisdictions Content Types                                                                                              | International Materials Index<br>Academic Library<br>Government Library<br>European Practitioner Library<br>World Journals<br>UK Research<br>EU Research<br>Global Competition & Antitrust<br>International Arbitration Materials<br>U.S. Materials |
| Cases Administrative Materials Legislation Treatises Journals Current Awareness Court Documents Legal Memoranda Jury Verdicts Forms                                                                                 | RELATED NEWS                                                                                                    |

Search across the International Materials database or browse the jurisdictions and content types on the homepage.

# Help

Familiarise yourself with the content and functions of Westlaw by viewing the user guides under Product support at the bottom of the Westlaw UK page.

# **Contact Us**

Contact the Online Library Enquiry Service: <u>https://onlinelibrary.london.ac.uk/support/online-library-enquiry-service</u>

By email: <u>onlinelibrary@london ac.uk</u> Ask a Librarian Live Chat: <u>https://onlinelibrary.london.ac.uk/support/online-library-enquiry-service/ask-librarian-livechat</u> Complete the Contact Us enquiry form: <u>http://onlinelibrary.london.ac.uk/about/contact-</u> <u>us?type=library\_enquiry</u>, Or by telephone at: (+44) 020 7862 8478.